## かいぎんiネット ワンタイムパスワードマニュアル

ワンタイムパスワードの利用を開始する時

1. かいぎん i ネットにログインし、「各種お申込・手続き」の「ワンタイムパスワード申請」をクリックします。

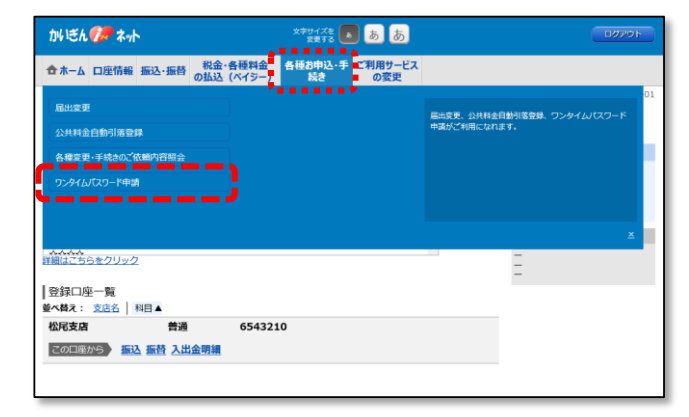

2. 「トークン発行」をクリックします。

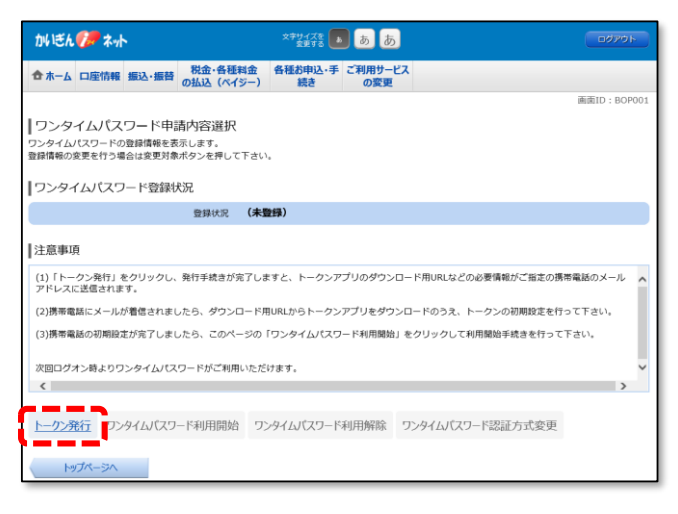

3. 「メールアドレス」、「利用開始パスワード」を入力し、「次へ」をクリックします。

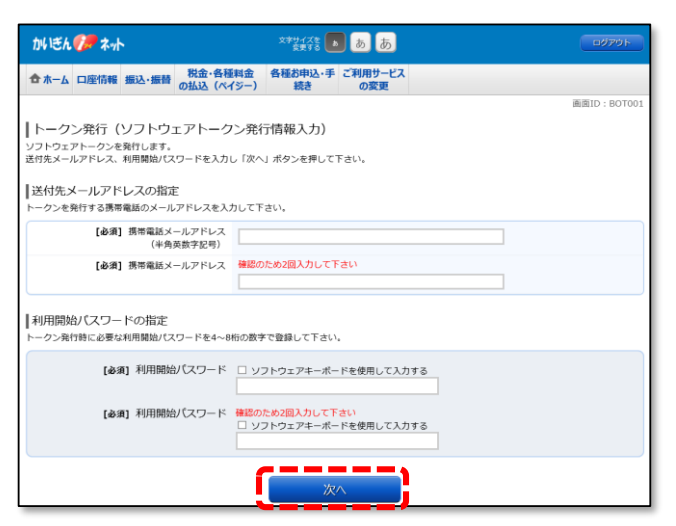

「利用開始パスワード」とは、ワンタイムパスワードアプリの初期 設定の操作時に1度だけ使用するパスワードです。数字4~8桁で 作成し、入力します。 アプリの初期設定を終えるまで失念なされないようにしてください。 4. 電話番号認証を行う電話番号を選択のうえ、「電話番号認証を行う」ボタンをクリックします。

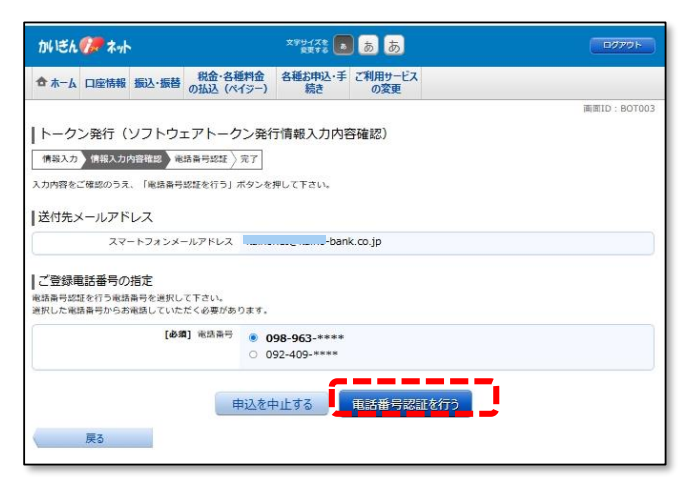

5. 手順4で選択した電話番号の電話から、画面に表示された認証先電話番号へお電話ください。 電話番号認証完了後、自動的に次画面へ遷移します。

※アナウンス等は無く、自動的

に数秒で切れます。

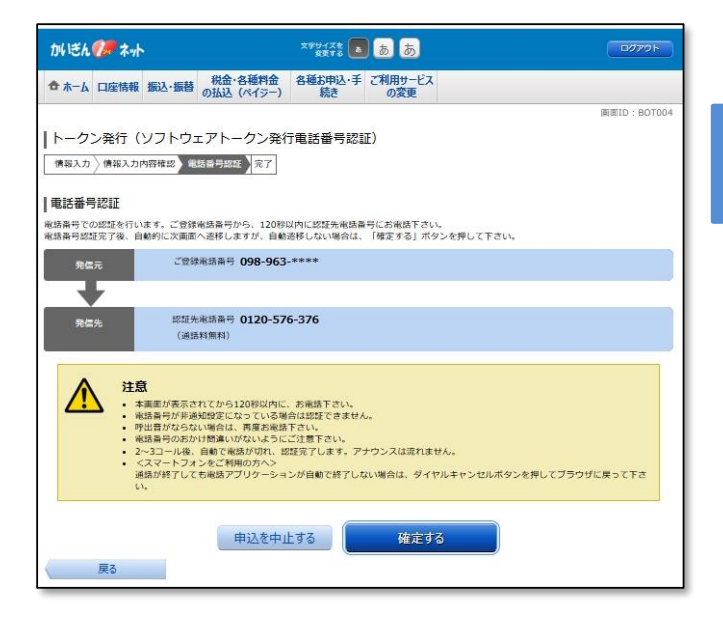

6. トークンの発行が完了しました。

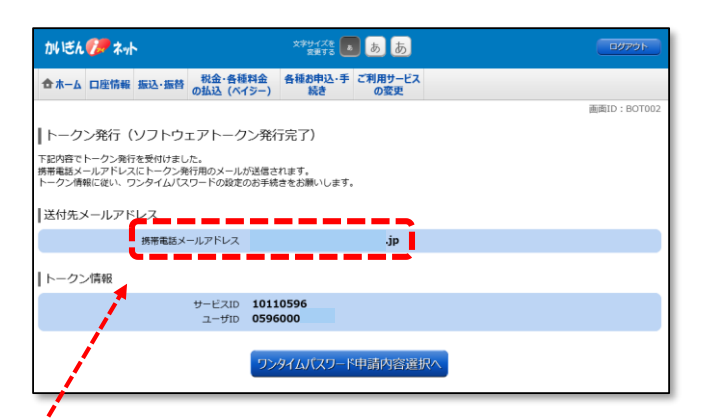

このメールアドレス宛に、アプリのダウンロード先のURL等が記載 されたEメールが送信されます。そのURLにスマートフォンからア クセスすると、次の手順7の画面になります。 ※PCの画面は閉じずにそのままにし、ここから先はワンタイムパ スワードアプリを導入するスマートフォンでの操作になります。 7. Eメールにてご案内したURLにアクセスします。下記の画面で「ダウンロードサイト」をクリックし アプリをダウンロードします。

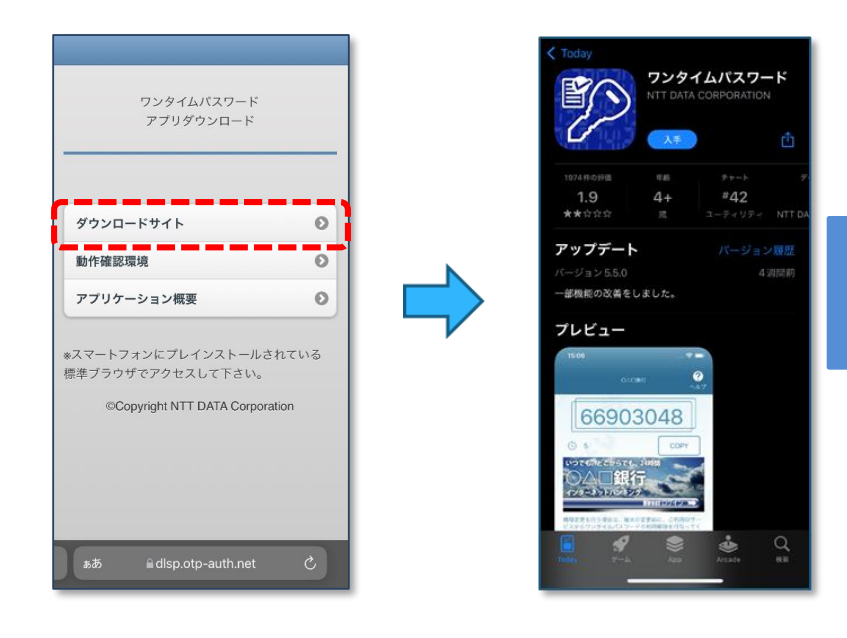

※使用するスマートフォンのOS によってダウンロード画面は異な ります。

8. アプリの初期設定をおこないます。

を入力します。

のを入力します。

・利用開始パスワードは手順3で登録したも

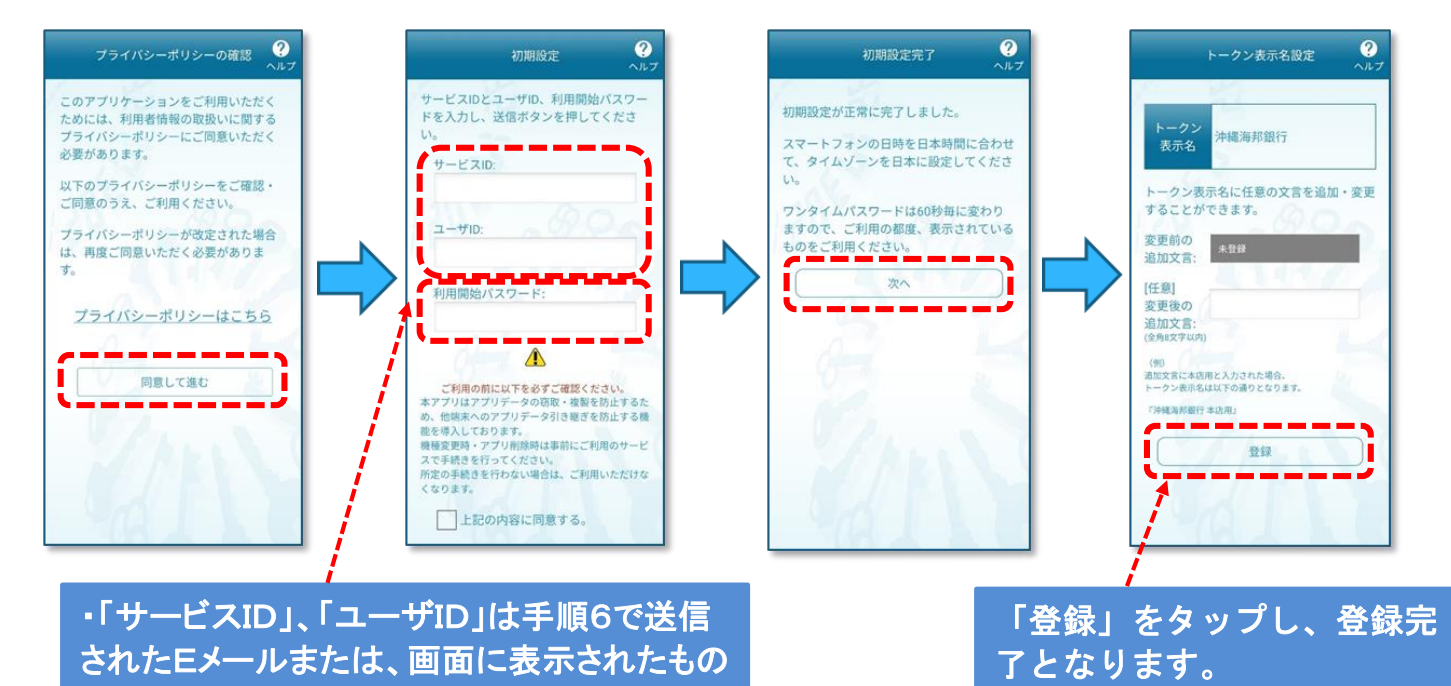

3 / 4 ページ

## 9. アプリに表示されたワンタイムパスワードをPC画面で入力します。

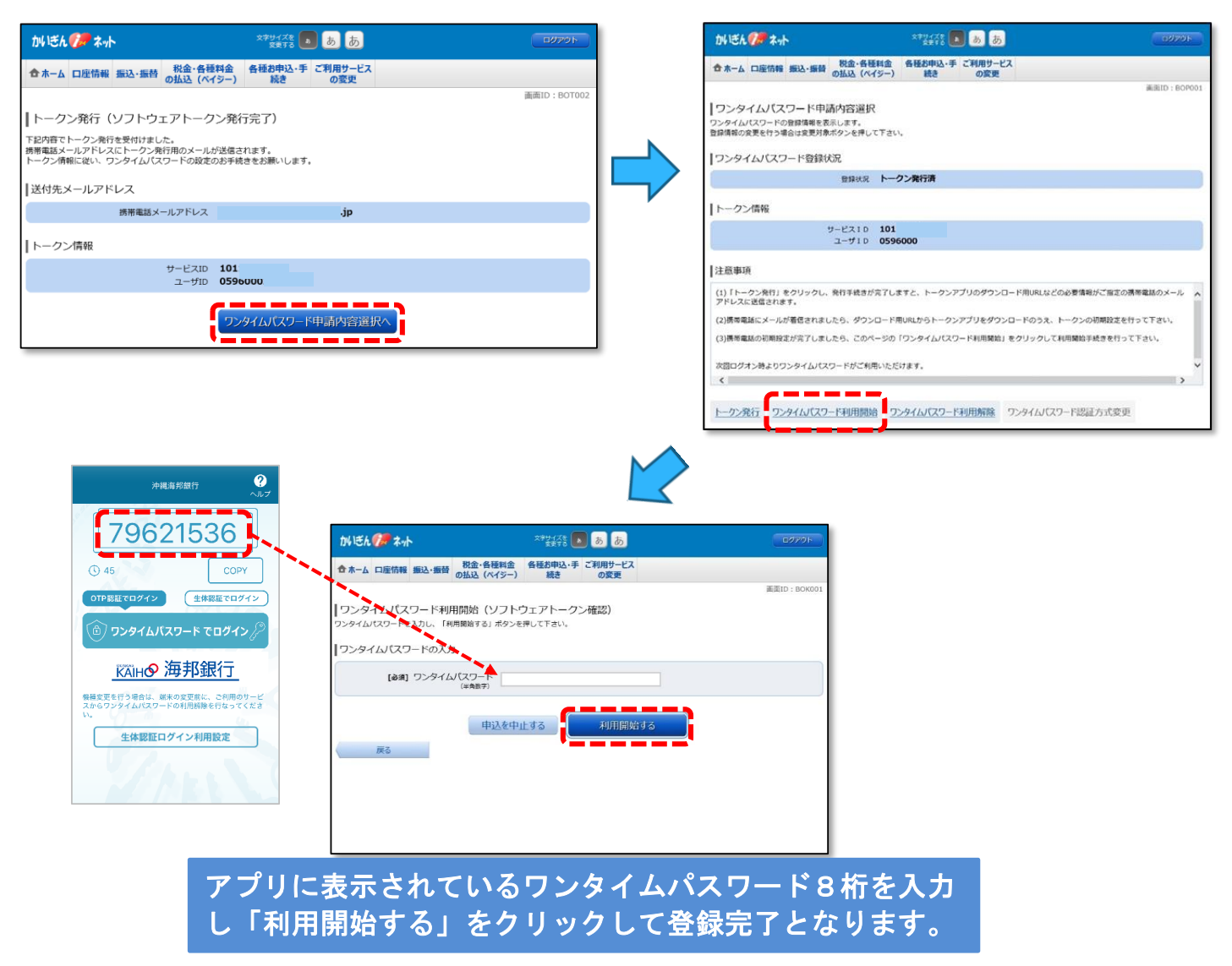